## 定常磁場 電気分極測定マニュアル

作成 2009/7/21 小鉄 貴広

- 1. 準備(前日に行うこと)
- 1. サンプルを必要サイズに加工し、準備をする。このとき、サンプルの断面積と厚さを測っておくことが必要である。図1に CuFeO<sub>2</sub>の場合の端子付け例を示す。
  - ・電気分極が発現する方向に電場を印加するために、分極方向に垂直な両面に銀ペースト (Dupon4922N、硬化条件・・・100℃で1 昷間、熱を与える)を用いて端子を取り付ける。
  - ・使用導線は、Au 線 ( φ 50µm ) あるいは Cu 線 ( φ 40µm ) がのぞましい。

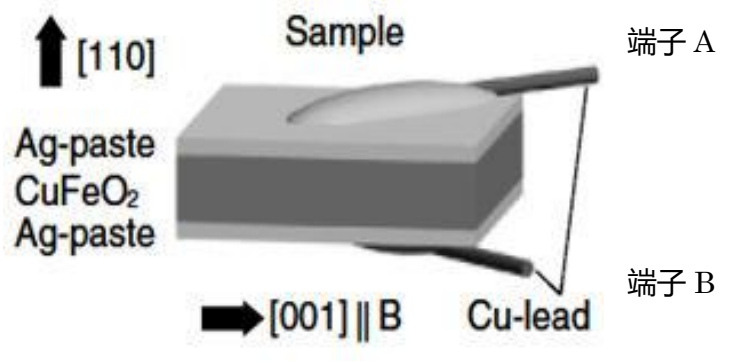

図1 CuFeO2の場合の端子付け例

2. SQUID 用の電気分極測定プローブを準備する。(図 2)

- ・MPMS-XL7(Quantum Design)を使用し、測 定は磁場一定のもと、温度 sweep での測定と なる。
- ・ロックナットからサンプル位置までの距離は
   1230 mm で、サファイア基板の大きさは 20
   ×5 mm<sup>2</sup>である。
- ・サンプルの大きさは、サファイア基板上にの
   る断面積を持つもので厚さは、2 mm 以下の
   ものが望ましい。
- ・同軸ケーブルは、レイクショア社製ウルトラ
   ミニチュア同軸ケーブルタイプ SS を用いて
   いる。

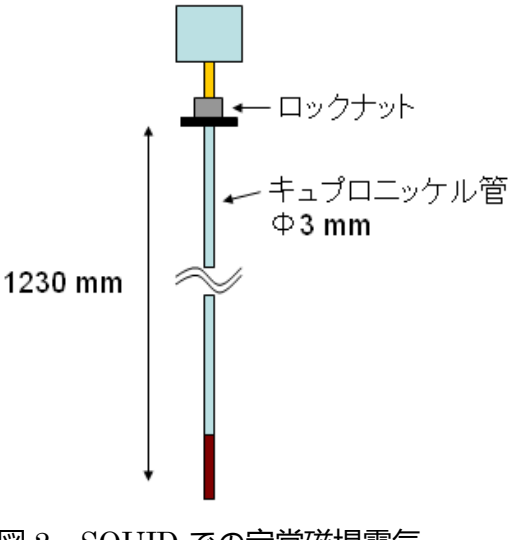

- 図 2 SQUID での定常磁場電気分極測定プローブ概略図
- 3. サンプルをプローブ先端のサファイア基板上に薄めたワニスで固定する。(図3参照)

- ・導線のたるみをなくすために、薄めたワニスでがっちり固定する。
- ・導線に Au 線を使用する場合は室温降下型の Ag ペースト、Cu 線を使用する場合はハン ダで導線を電極基板に固定する。

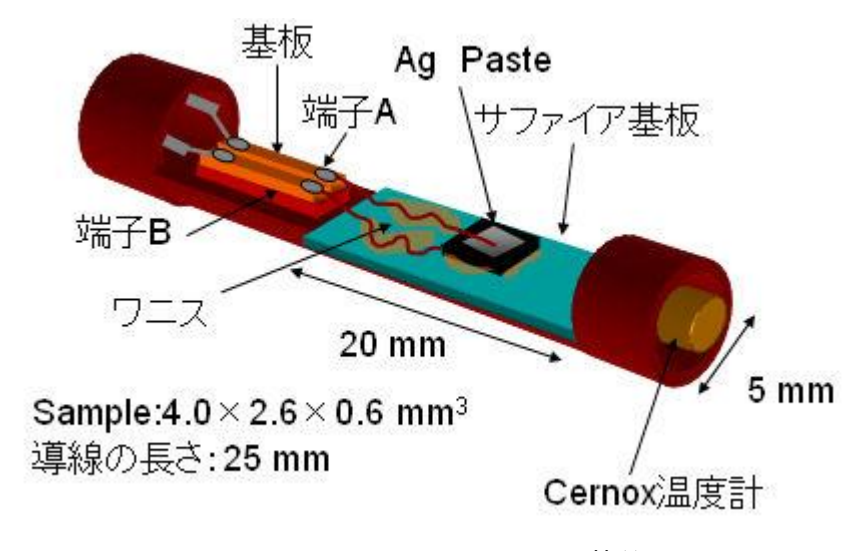

図3 サンプルをプローブに装着図

4. プローブにサンプルをつけたら、サンプル近くの電極基板及び、プローブ上部の電極位置 で抵抗を計測しておく。

※電気分極測定で必要な Keithley6430 は電気抵抗測定でも使用されるので、マシンタイムが 重複していないかどうか確認が必要。

- 2. 準備(実験当日)
- 1. エアロックバルブClose、Ready ランプ(緑)点灯、システム温度300 K、磁場0 Oe、SQUID のHe残量が十分あること(He levelが65%以上)を確認しておく。
- 2. SQUIDヘッドがStandardになっていることを確認する。
- 3. エアロックバルブを開ける。
- 4. バルブコントロールのChamberダイヤログボックスのVent Sample Spaceをクリックし、 プローブを入れる。
- 5. Purge & Seal (黒ボタン)を5~6回を行い、毎回Readyランプが緑に点灯することを確認する。
- 6. サンプルを磁場中心にする作業をする。
  - ・SQUIDマニュアル4(1)~(5)をする。
  - ・上の操作4(5)Full DC Scanによりサンプル位置(Position(cm)) を記録しておく。
  - ・上記でサンプル位置が分かると、Utility→Diagnostics→Transport→Move to () cm

の()ところに、サンプル位置を入力し、磁場中心にサンプルをセットする。 7. 回路を配線する。

・図4の電気分極測定ボックスを用意する。

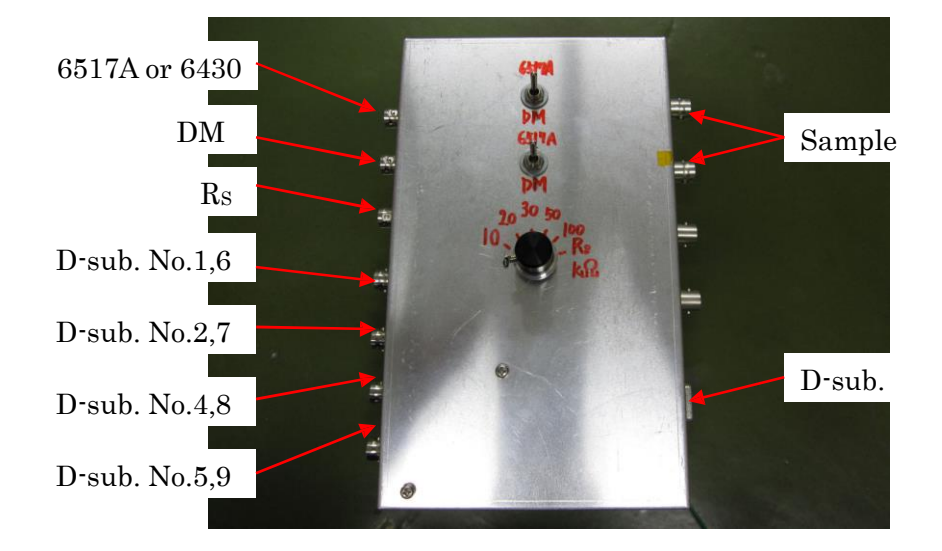

図4 電気分極測定ボックス

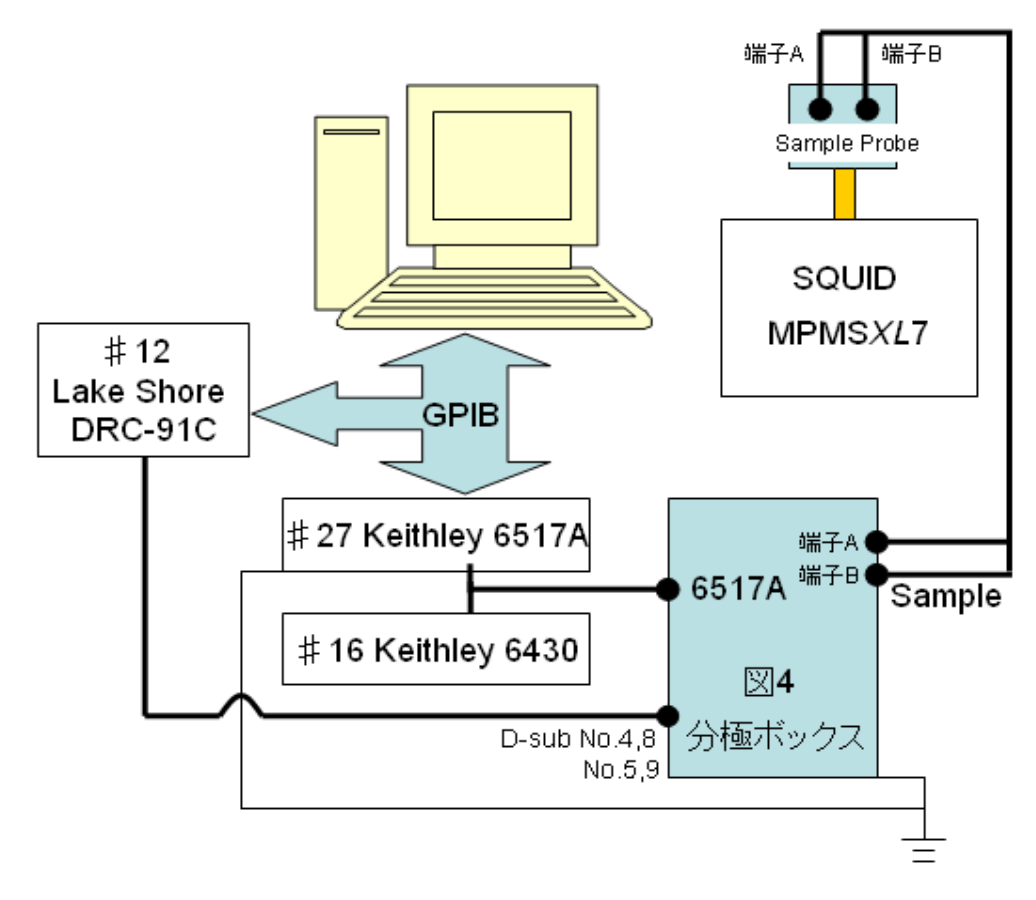

図 5 電気分極測定回路

- ・ 図5に示した電気分極測定回路を作る。
- ・ 同軸ケーブル端子 A,B と D-Sub ピン C をプローブと繋ぐ。
- SQUID で電気分極測定をする際に必要な焦電盗測定器 Keitheley6517A を使用する際は、アースを取ることが必須となる。
- Keitheley6517Aの裏面(図6)にある input は3軸になっているので2軸に変換する プラグを装着する。

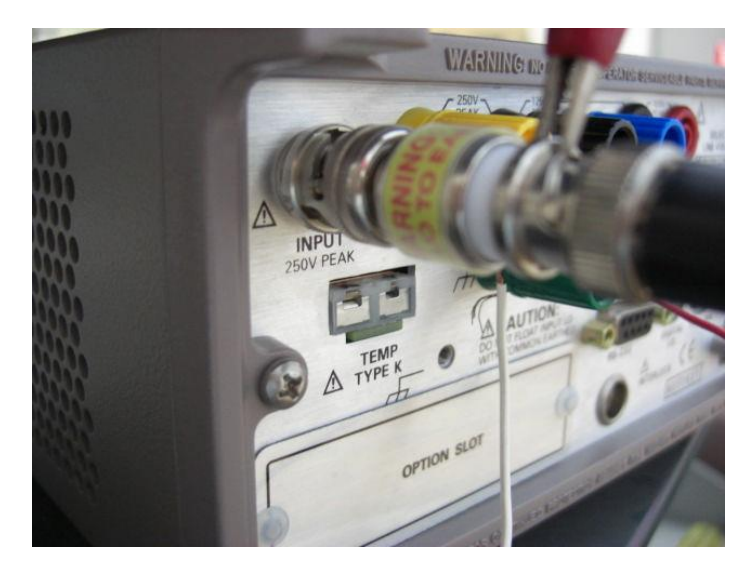

図6 3軸から2軸へ変換するプラグの装着図

- ・図5で示したBNC側のシールド線とcommonを接続する。(図7中の赤ケーブル)
- Keitheley6517A 裏面にある common からコンセント A にアースをとる。(図7中の 白ケーブル)

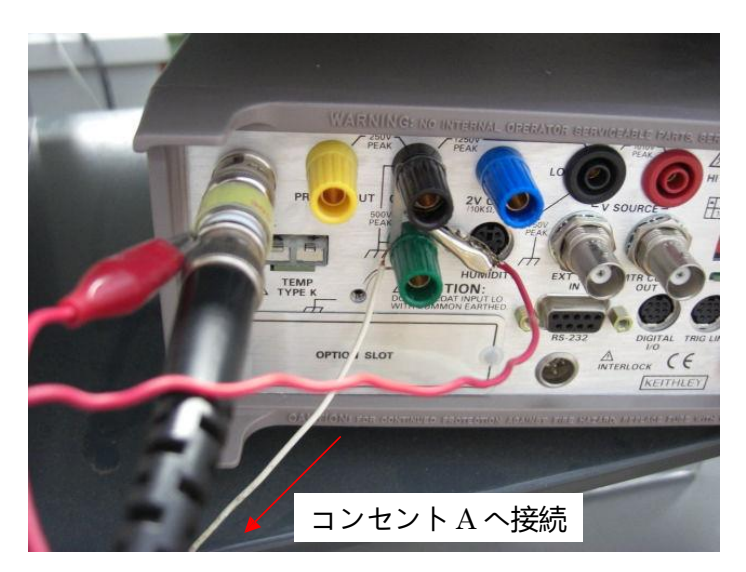

図7 BNC のシールド線と common を接続した図

- ボックスに付属しているアースを<u>コンセントAのアース</u>へ接続する。(図8)
- ・ 測定昷のノイズ防止のため、使用する 3 台の機械(直盗電源 Keithley6430、焦電盗測 定器 Keithley6517A、温度計 Lake Shore DRC - 91C)の電源プラグはアースを取らず すべて同じコンセントA に繋ぐ。(図8)

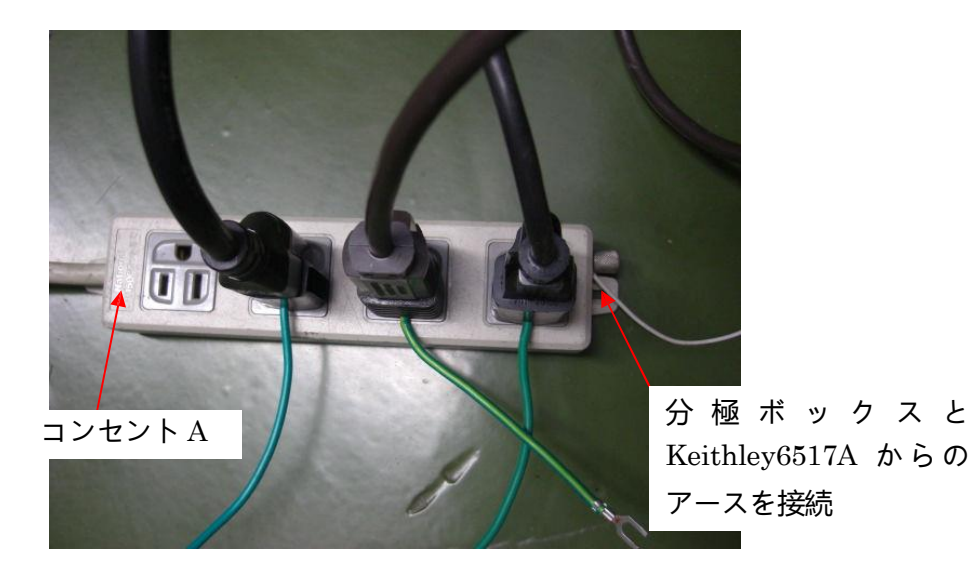

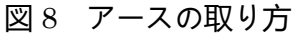

- ・ このとき、サンプルに電場を印加するために、ボックス中央のレバーを<u>両方とも上に向</u> ける。(6517A側)
- ・ 6517A と書かれた BNC に直盗電源を印加する。
- ・ 直盗電源に Keithley6430 を用いるときは、本体後ろの input/output に BNC (input に BNC の芯線、output に BNC のシールド線 <u>強磁場下での電気分極測定量とは逆!</u>))
   をつなぎ、No.4 に保存してある設定を呼び出す。
- ・ Poling 冷却が必要な場合は、90V(ここの電圧は物質により、臨機応変に変える)を印 加しながら2K(この温度も任意に決める)まで Poling 冷却する。
- ・ 図9に電気分極測定の回路図を示す。

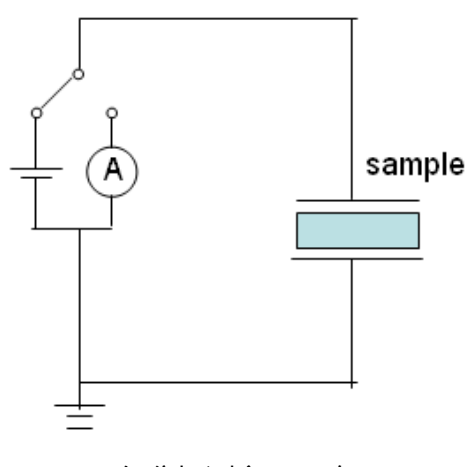

図9 電気分極測定の回路図

- ・温度が 2 K になったところで Keithley6430 につながっていた同軸ケーブルを Keithley6517A に繋ぎ変え測定開始。
- 3. プログラムについて
- 1. 焦電泴測定器 Keithley6517A と温度計 Lake Shore DRC 91C とパソコンがきちんと通信できていることを確認する。
- 2. 定常磁場での電気分極を測定する際に使用するプログラムは LabVIEW 「MainProgram\_ME\_meas\_v1.0.vi」である。これは、温度 sweep させながら焦電盗測 定できるプログラムである。(図 10)

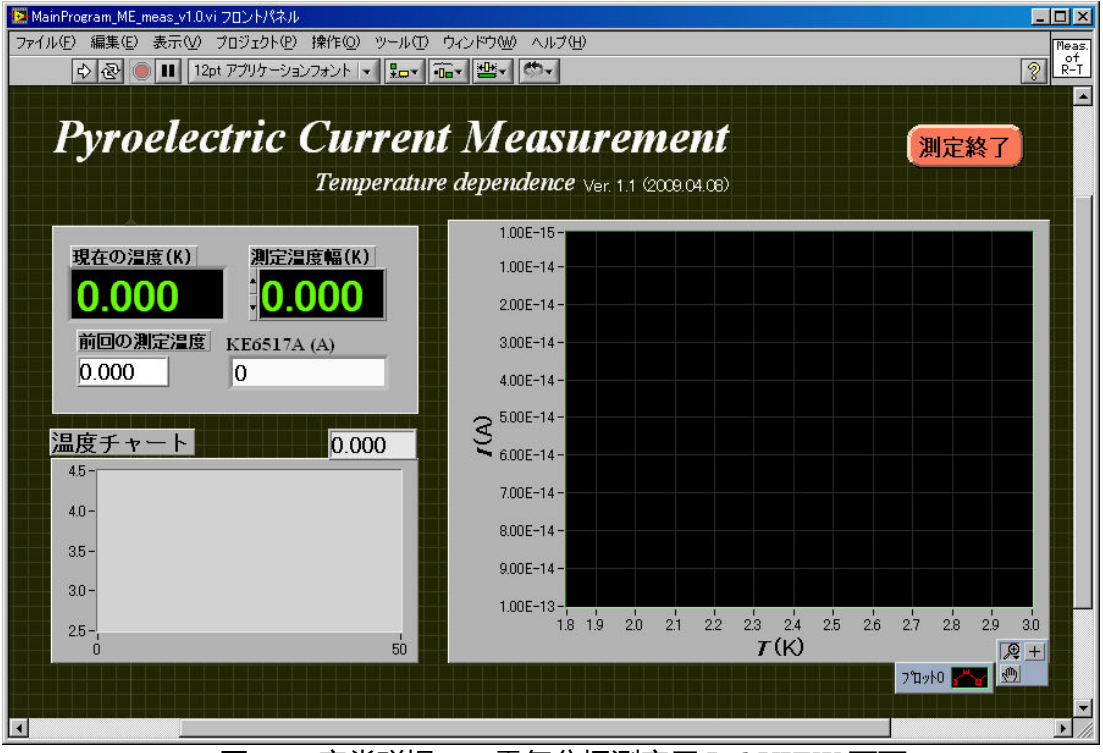

図 10 定常磁場での電気分極測定用 LabVIEW 画面

- 3. 画面上の設定温度幅を 0.01 K に設定する。
- 4. SQUID のシステム温度が2Kになったところで、Keithley6430につながっていた同軸ケ ーブルを Keithley6517Aに繋ぎ変えプログラムをSTART させる。
- 5. 温度 sweep 速度の設定は、SQUID のシステム温度の設定画面上で2 K/min と設定する。
- 4. 測定の概略について
- 1. Poling 電場が端子 A→B の状態にして 2 K まで温度を下げていく。
- 2. 温度が 2 K になったところで Keithley6430 につながっていた同軸ケーブルを

Keithley6517A に繋ぎ変え、4.3 K 以下では SQUID の温度変化が 2 K/min でしか設定で きないので、2 K/min で 30 K まで sweep させる。

- 3.2.と同じ作業を Poling 電場が端子 B→A の状態にして行う。
- 4. 2.,3.の操作で得られたデータは温度に対しての焦電盗の値である。このデータから電気分 極の大きさをもとめるには以下の操作を行う。 焦電盗 IPと電気分極 P の関係には以下の式(1)が成り立っている。ここで S はサンプルの

断面積、Qはサンプルに蓄えられる電荷量である。式(1)を変形すると式(2)になる。

$$\frac{\mathbf{I}_{\mathbf{P}}}{\mathbf{S}} = \frac{1}{\mathbf{S}} \frac{\mathrm{d}\mathbf{Q}}{\mathrm{d}t} = \frac{\mathrm{d}\mathbf{P}}{\mathrm{d}t} \tag{1}$$

$$\int dP = \frac{1}{S} \int I_P dt = \frac{1}{S} \int I_P \frac{dt}{dT} dT$$
(2)

- 5. 式(2)より得られたデータに温度変化率の逆数をかけて、温度積分し、サンプルの断面積で 割ると電気分極が得られる。
- 5. 測定の実際について(CuFe<sub>1-x</sub>Ga<sub>x</sub>O<sub>2</sub>の場合)
- 1. 直泴電源 Keithley6430 の電場がプラスの場合を測定(Data①)。(図11)
- 2. 同様に、直盗電源 Keithley6430 の電場がマイナスの場合を測定(Data②)。

| 20090611_7T_2 |         |                   |  |  |            |           |  |  |  |
|---------------|---------|-------------------|--|--|------------|-----------|--|--|--|
| 1             | II () 🕅 | I IVI - III - III |  |  | <b>Z</b> A | <u>ba</u> |  |  |  |
|               | A       | В                 |  |  |            | 0         |  |  |  |
| 0             | 2.0530  | 3.7665e-12        |  |  |            |           |  |  |  |
| 1             | 2.0530  | 3.3202e-12        |  |  |            |           |  |  |  |
| 2             | 2.0530  | 3.3077e-12        |  |  |            |           |  |  |  |
| 3             | 2.0530  | 3.2927e-12        |  |  |            |           |  |  |  |
| 4             | 2.0530  | 3.2451e-12        |  |  |            |           |  |  |  |
| 5             | 2.0530  | 3.2165e-12        |  |  |            |           |  |  |  |
| 6             | 2.0530  | 3.2083e-12        |  |  |            |           |  |  |  |
| 7             | 2.0530  | 3.1728e-12        |  |  |            |           |  |  |  |
| 8             | 2.0530  | 3.1390e-12        |  |  |            |           |  |  |  |
| 9             | 2.0530  | 3.1304e-12        |  |  |            | Ţ         |  |  |  |
| 10            |         |                   |  |  |            |           |  |  |  |
| 行:0 列:        | o       |                   |  |  |            |           |  |  |  |

図 11 CuFe1-xGaxO2の場合の Poling 電場がプラスのデータ

- 3. このとき図9のデータはそれぞれAは温度、Bは焦電盗の値を表している。
- 4. 測定開始温度である2K付近は放電場の影響が含まれるので、そのノイズが消える2.2K
   付近までデータにマスクをかける。また、30K付近で分極が完全に消えると予想して、2.2
   ~30Kまでのデータを用いる。30K以降のデータには同様にマスクをかける。
- 5. テーブル内に新たに列を追加し、式(2)で説明した dt/dT の値を B のデータにかける(C の

データ)。5 K/min で温度変化させているので、dt/dT の値は 60 sec/5 K より dt/dT = 12 sec/K となる。(図 12)

| 1 20090611_7T_2 |        |                                         |            |  |     |    |  |  |  |
|-----------------|--------|-----------------------------------------|------------|--|-----|----|--|--|--|
| 1               | L 🕡 🅅  | ] []] -[[] -[[] -[[] -[[] -[[] -[[] -[[ |            |  | 2 A | 64 |  |  |  |
|                 | A      | В                                       | C          |  |     | \$ |  |  |  |
| 26              | 2.2080 | 2.8029e-12                              | 3.3635e-11 |  |     | -  |  |  |  |
| 27              | 2.2360 | 2.8008e-12                              | 3.3610e-11 |  |     |    |  |  |  |
| 28              | 2.2670 | 2.7891e-12                              | 3.3469e-11 |  |     |    |  |  |  |
| 29              | 2.2950 | 2.7743e-12                              | 3.3292e-11 |  |     |    |  |  |  |
| 30              | 2.3250 | 2.7659e-12                              | 3.3191e-11 |  |     |    |  |  |  |
| 31              | 2.3480 | 2.7284e-12                              | 3.2741e-11 |  |     |    |  |  |  |
| 32              | 2.3645 | 2.7016e-12                              | 3.2419e-11 |  |     |    |  |  |  |
| 33              | 2.3760 | 2.7064e-12                              | 3.2477e-11 |  |     |    |  |  |  |
| 34              | 2.3855 | 2.7081e-12                              | 3.2497e-11 |  |     |    |  |  |  |
| 35              | 2.4000 | 2.6710e-12                              | 3.2052e-11 |  |     | -  |  |  |  |
| 36              |        |                                         |            |  |     |    |  |  |  |
| 行:2 列:2         | 2      |                                         |            |  |     |    |  |  |  |

図 12 CuFe<sub>1-x</sub>Ga<sub>x</sub>O<sub>2</sub>の場合の Poling 電場がプラスのデータ

6. テーブルの温度の列を選択し、「機能」から「降順ソート」を選択する。(図13参照)

| ¥ KaleidaGraph<br>ファイル 編集 ギャラリー プロット データ i<br>っし align align black align black | 幾能 マクロ ウィ<br>見順いート                                         | ンドウ へ<br>- Ctrite (       | μフ°( <u>H</u> ) |                                           |            |            |  |              |  |
|----------------------------------------------------------------------------------------------------|------------------------------------------------------------|---------------------------|-----------------|-------------------------------------------|------------|------------|--|--------------|--|
|                                                                                                    | デキボック 1 m       降加リント       級数の作成       置き換え       データの階級化 | Ctrl+¥<br>trl+=<br>Ctrl+- | 20090611_7T_2   |                                           |            |            |  |              |  |
|                                                                                                    |                                                            |                           |                 |                                           |            |            |  | Щ24,         |  |
|                                                                                                    | 航計…<br>t-検定…                                               |                           |                 | A                                         | В          | C          |  |              |  |
|                                                                                                    | <br>分散分析<br><u>W</u> ilcoxon<br>Kruskal-Wallis             |                           | 25              | 2.1845                                    | 2.8466e-12 |            |  |              |  |
|                                                                                                    |                                                            |                           | 26              | 2.2080                                    | 2.8029e-12 | 3.3635e-11 |  |              |  |
|                                                                                                    | Friedman                                                   |                           | 27              | 2.2360                                    | 2.8008e-12 | 3.3610e-11 |  |              |  |
| -                                                                                                    | -<br>                                                      | Ctrl+[<br>Ctrl+]<br>5     | 28              | 2.2670                                    | 2.7891e-12 | 3.3469e-11 |  |              |  |
|                                                                                                    | マスク解除                                                      |                           | 29              | 2.2950                                    | 2.7743e-12 | 3.3292e-11 |  |              |  |
|                                                                                                    | マスクを反転する                                                   |                           | 30              | 2.3250                                    | 2.7659e-12 | 3.3191e-11 |  | 1            |  |
|                                                                                                    |                                                            |                           | 31              | 2.3480                                    | 2.7284e-12 | 3.2741e-11 |  |              |  |
|                                                                                                    |                                                            |                           | 32              | 2.3645                                    | 2.7016e-12 | 3.2419e-11 |  |              |  |
|                                                                                                    |                                                            |                           | 33              | 2.3760                                    | 2.7064e-12 | 3.2477e-11 |  |              |  |
|                                                                                                    |                                                            |                           | 34              | 2.3855                                    | 2.7081e-12 | 3.2497e-11 |  |              |  |
|                                                                                                    |                                                            |                           | 35 👩            | •                                         |            |            |  |              |  |
|                                                                                                    |                                                            |                           | 行:0 列:0         | 07030 00 00 00 00 00 00 00 00 00 00 00 00 |            |            |  | 100 - Editer |  |

図 13 CuFe<sub>1-x</sub>Ga<sub>x</sub>O<sub>2</sub>の場合の Poling 電場がプラスのデータ

- 7.6.の操作後、温度の並びが逆になり30Kから2.2Kに向かって並ぶ。
- 8. マクロの中の「Integral-Curve」を選び、「X コラム」に「A 列の温度」、「Y コラム」に「C 列の焦電盗値」、「出力コラム」に「D」、初期値を 0 として線積分する。D に出てきた値を さらに、試料の断面積で割り、電気分極の単位をµ C/m<sup>2</sup> にするため、10<sup>-12</sup> で割り、積 分

を逆にしているので -1 をかけると電気分極がもとまる。

9. 8.の操作後にグラフを書くと図 14 のようになる。直泴電源 Keithley6430 の電場がマイナ スの場合も同様である。

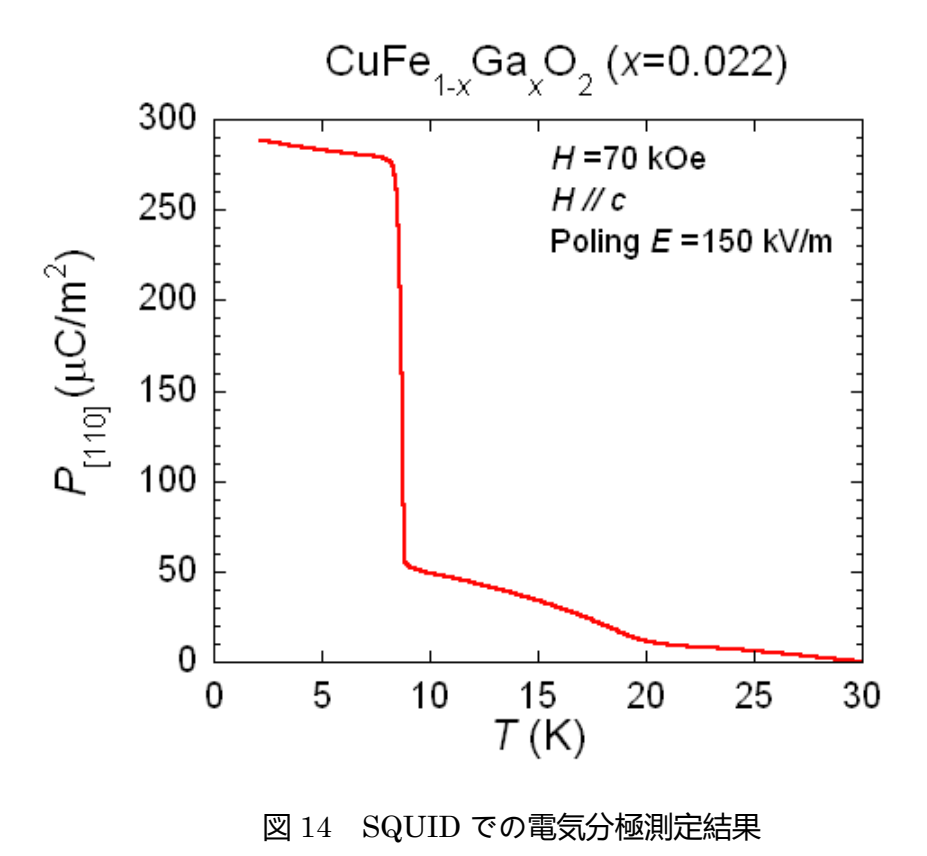